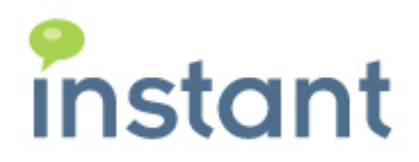

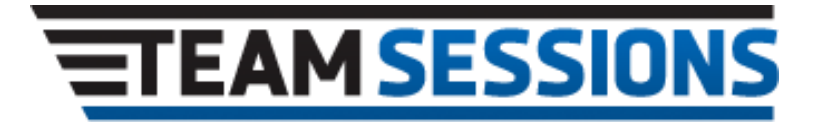

Instant TeamSessions Plugin Installation Guide Sametime 9

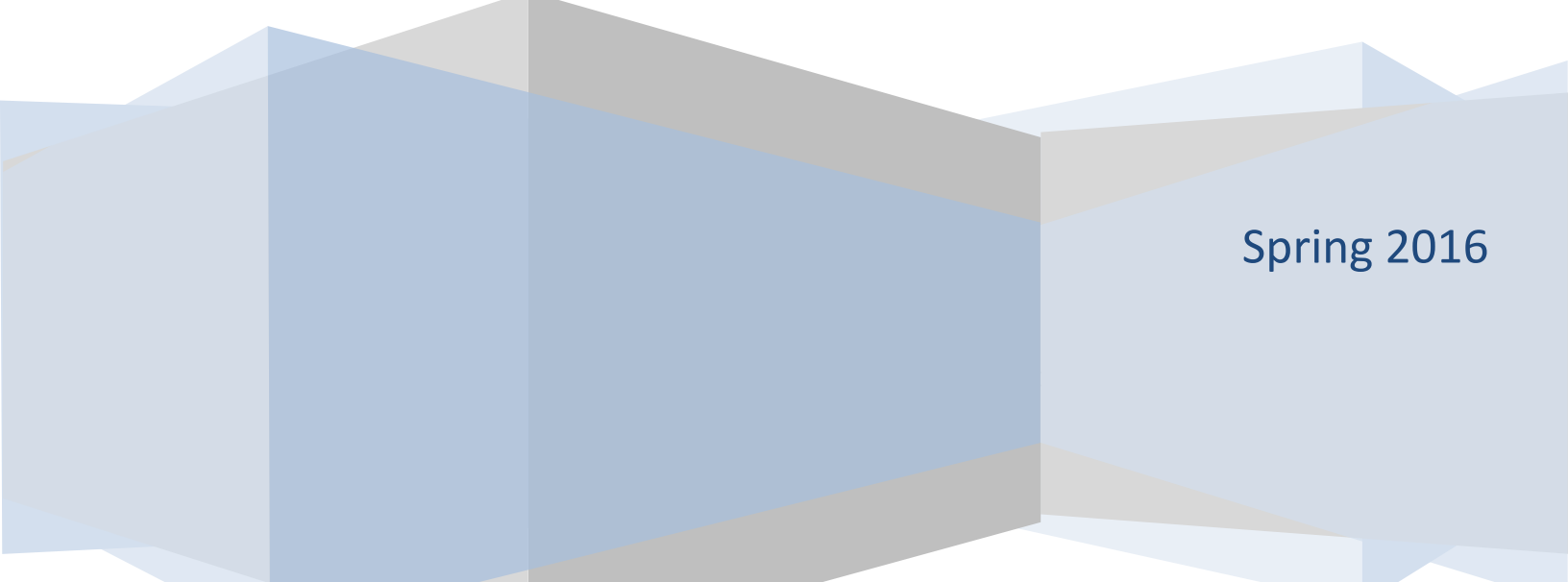

#### **Copyright and Disclaimer**

This document, as well as the software described in it, is furnished under license of the Instant Technologies Software Evaluation Agreement and may be used or copied only in accordance with the terms of such license. The content of this document is furnished for informational use only, is subject to change without notice, and should not be construed as a commitment by Instant Technologies. Instant Technologies assumes no responsibility or liability for any errors or inaccuracies that may appear in this document. All information in this document is confidential and proprietary.

Except as permitted by the Software Evaluation Agreement, no part of this document may be reproduced, stored in a retrieval system, or transmitted in any form or by any means, electronic, mechanical, recording, or otherwise, without the prior written permission of Instant Technologies .

Copyright © 2005 - 2016 Instant Technologies, All rights reserved.

#### Trademarks

All other trademarks are the property of their respective owners.

#### **Contact Information**

See our Web site for Customer Support information. http://www.instant-tech.com/

# Contents

| System Requirements                                                 | 4  |
|---------------------------------------------------------------------|----|
| Overview                                                            | 5  |
| High Level Steps                                                    | 5  |
| Uninstall previous versions of the Plugin                           | 6  |
| Installation New TeamSessions Plugin                                | 8  |
| Download the plugin                                                 | 8  |
| Unzip the plugin                                                    | 8  |
| Install the new version of the TeamSessions for IBM Sametime Plugin | 9  |
| Setup and Configure Preferences – Location to TeamSessions URL      | 14 |
| Configure Team Sessions URL                                         | 15 |
| Troubleshoot Installation                                           | 17 |
| Lack of URL in TeamSessions preferences                             | 17 |

# System Requirements

- Microsoft Windows 10, Windows 8.1 or Microsoft Windows 7, or Mac OS
- IBM Sametime 8.5 client and above
- URL of the TeamSessions installation. For example <u>http://server/ITSessions.nsf/ChatPlaceID?ReadViewEntries&Count=2000</u>
- The user should be provisioned, as a place member or manager, in at least one Instant TeamSessions place(s)

The following document will describe the TeamSessions plugin installation process – based on a Sametime 9 client.

## **High Level Steps**

At a high level, the following steps should be followed:

- 1. If necessary, uninstall the earlier TeamSessions plugin
- 2. Download the plugin from the TeamSessions site
- 3. Unzip the plugin to a local folder
- 4. Run the plugin installation process using the Sametime client
- 5. Configure the plugin with the URL of the TeamSessions instance this is critical
- 6. Refresh the plugin settings to pull the information from the TeamSessions URL

If you have a previous version of the plugin installed, you will need to uninstall it before proceeding. If you don't have a version installed, proceed to step: **Installation New TeamSessions Plugin** and simply install the latest plugin.

1. Open the Product Configuration Panel. The path to it is: Tools/Plug-Ins/Manage Plugins.

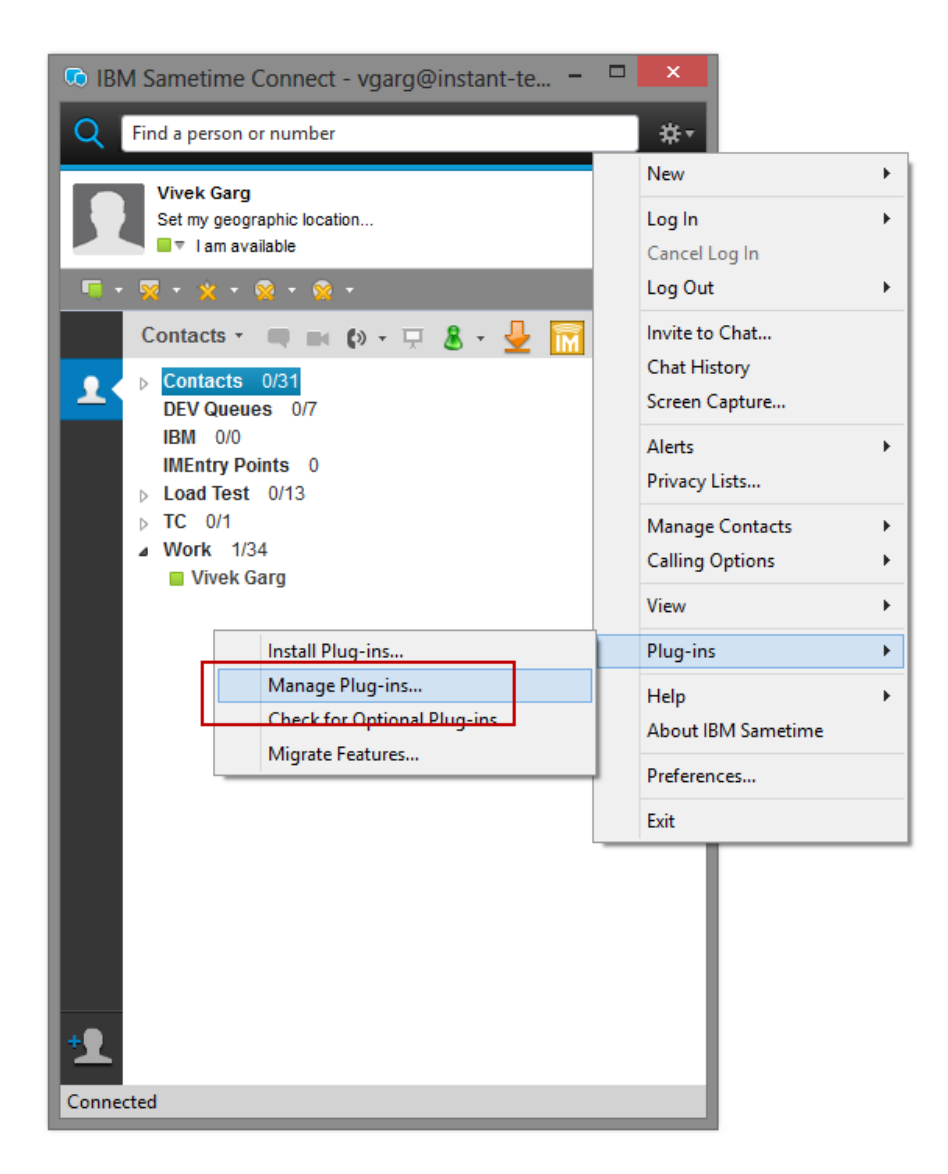

2. In the list to the right locate the "Instant TeamSessions Feature..."

You may need to expand the various lists until you find the plug-in. Click the "Uninstall" task in the right hand panel.

The following screen shot demonstrates uninstalling the TeamSessions plug-in

| A **                                                                                                    | spplication Management – 🗖 💌                                                                                                    |
|----------------------------------------------------------------------------------------------------|----------------------------------------------------------------------------------------------------|
| File                                                                                                    |                                                                                                    |
| 🏂 🖬 😵   🏠 ⇔ ⇔   🖻                                                                                                    |                                                                                                    |
| Sametime C:\Program Files (x86)\IBM\Sametime Connect C:\Program Files (x86)\IBM\Sametime Connect C:\Program F | Instant_TeamSessions Feature 1.0.157<br>Instant Technologies Instant TeamSessions plug-in works with Instant TeamSessions<br>server. Allow user groups to collaborate. <u>More info</u><br>Available Tasks<br><u>Disable</u><br>You can enable or disable the functionality of a feature. The feature is not removed<br>by this action.<br><u>Uninstall</u><br>Uninstall the feature from the product. This will disable the feature from the<br>current configuration and remove it from the disk.<br><u>Show Properties</u><br>View properties of the feature such as version, provider name, license agreement<br>etc. |
| < >                                                                                                    |                                                                                                    |
| Instant_TeamSessions Feature 1.0.157                                                                                                    |                                                                                                    |

- 3. Click on "OK" to confirm request to uninstall the earlier plugin.
- 4. Click on "Restart Now" for the message box notifying you of the need to restart the IBM Sametime Client.

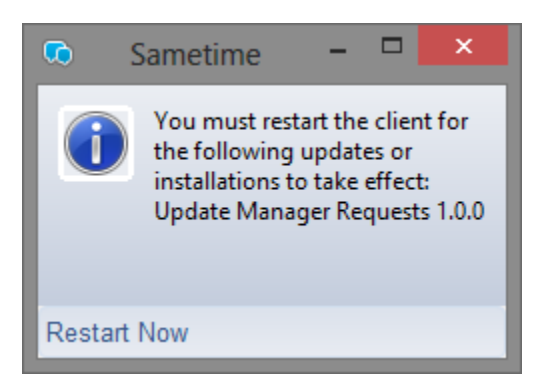

5. Your IBM Sametime client will now automatically restart. You are now ready to install the new plug-in.

### Download the plugin.

If you do not have the link to the plugin, please contact Instant Technologies Technical Support. By default, the plugin is available via the TeamSessions site

http://www.teamsessions.com/download.html

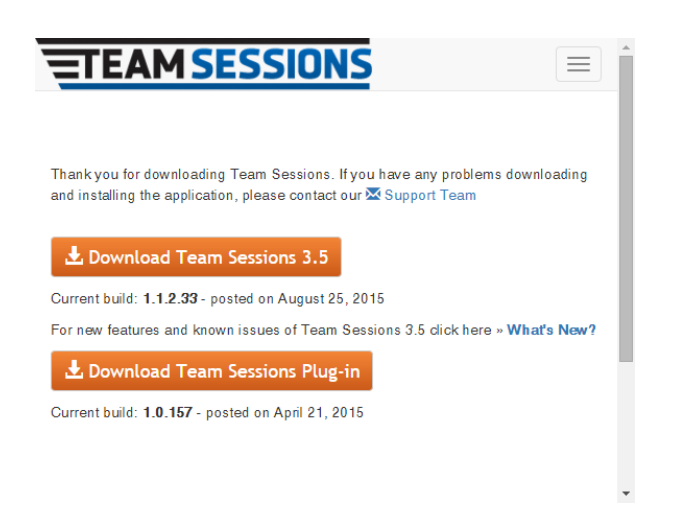

#### Unzip the plugin

Save the plugin in a location either on the network or on your local machine. The file that you downloaded is a .ZIP file.

Note: You will have to expand (unzip) the directory before installing the plugin.

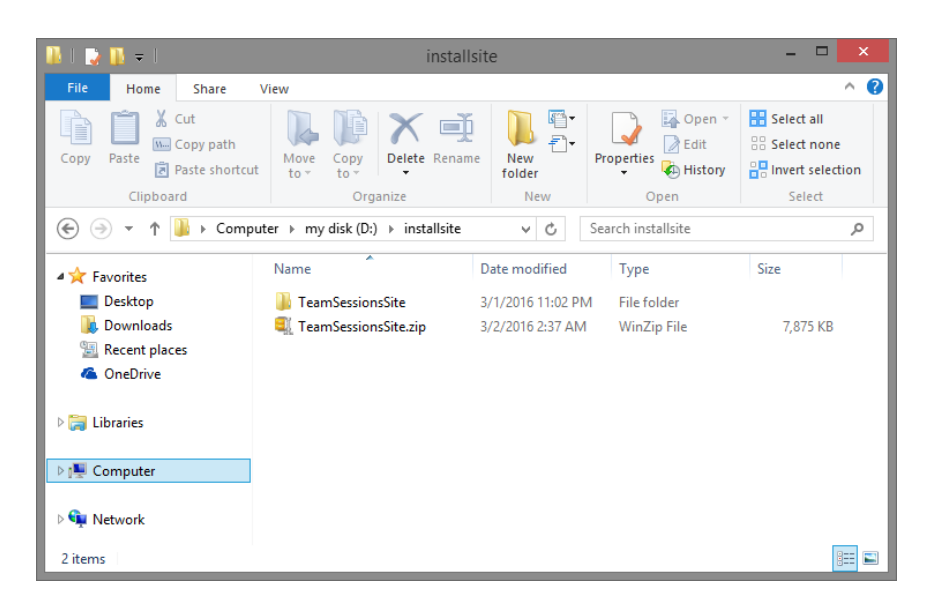

1. Start the plug-in installer by clicking on Tools/Plug-Ins/Install Plugins...

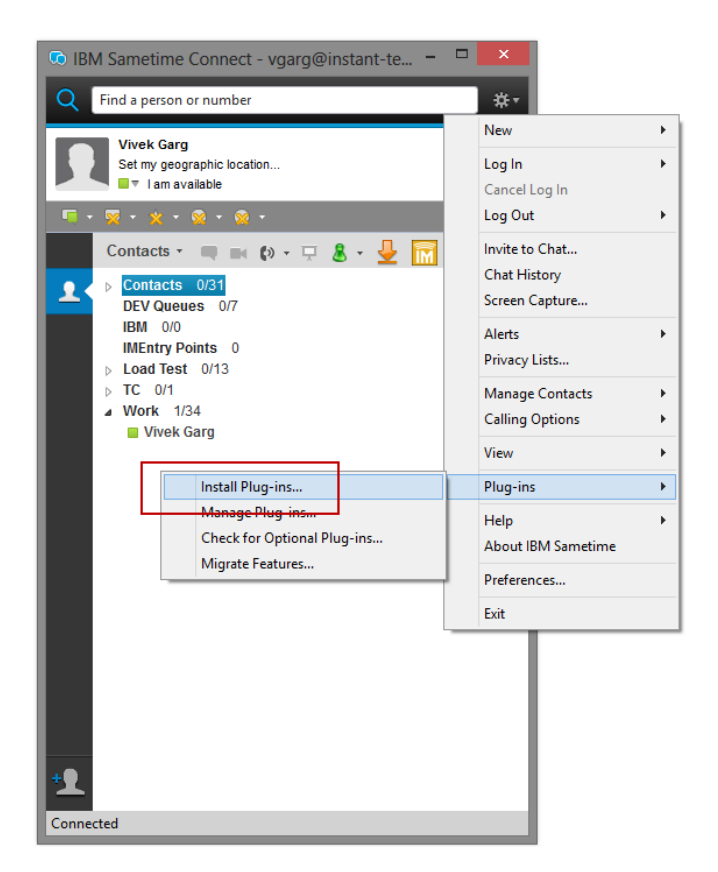

2. Click on the "Search for new features to install" radio button, and click on the "Next >" button.

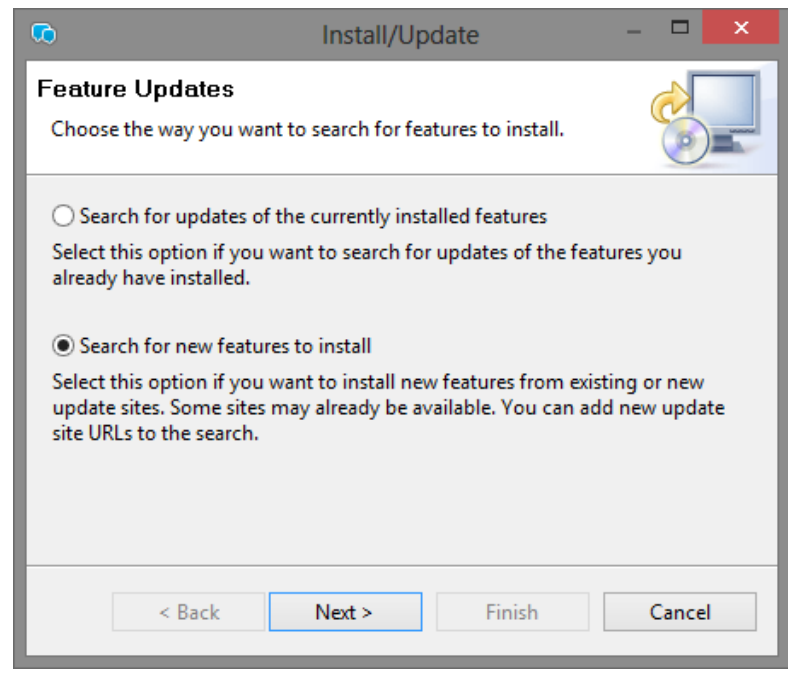

Copyright © 2016 Instant Technologies. All rights reserved. MAR 02\_2016 Rev 2 3. Click on the "Add Folder Location ..." button.

| Co Install                                                                                                    | - 🗆 🗙                                                                                      |  |  |
|----------------------------------------------------------------------------------------------------|--------------------------------------------------------------------------------------------|--|--|
| Application Locations<br>Add the URL, folder, or ZIP/JAR location to install. To Edit or<br>Remove, highlight the location. |                                                                                            |  |  |
| Location list: Select the locations to check for ava                                                                        | ilable applications.<br>Add Remote Location<br>Add Folder Location<br>Add Zip/Jar Location |  |  |
| Ignore features not applicable to this environm          < Back       Next >       F                                        | inish Cancel                                                                               |  |  |

4. Navigate to the folder where you extracted the plugin files. It will be the parent level for the features and plugins subfolders. In this case it is named TeamSessionsSite. It will be named something different on your system. Click on "OK".

| Application<br>Add the URL                                                                                                    | Install – $\Box$ × n Locations<br>, folder, or ZIP/JAR location to install. To Edit or Remove, highlight the location.                                                                                        |
|----------------------------------------------------------------------------------------------------|----------------------------------------------------------------------------------------------------|
| 영문         영문         영문 <td>Browse For Folder         Select a local update site.         installsite         features         plugins         web         OMV4TestAnn         Folder:         TeamSessionsSite         OK         Cancel        </td> | Browse For Folder         Select a local update site.         installsite         features         plugins         web         OMV4TestAnn         Folder:         TeamSessionsSite         OK         Cancel |
|                                                                                                    | < Back Next > Finish Cancel                                                                                                    |

Page 10

5. In this window you can change the name, if you like, to something more meaningful to you. This is not a required step.

| •     | Edit Local Site                        | × |
|-------|----------------------------------------|---|
| Name: | TeamSessionsSite                       |   |
| URL:  | file:/D:/installsite/TeamSessionsSite/ |   |
|       |                                        |   |
|       | OK Cancel                              |   |

6. Check the checkbox beside the location you just defined in step d. In this case it is "TeamSessionsSite". Click on the "Finish" button.

| 🖸 Install                                                                                                    | _ 🗆 🗙                |  |  |  |
|----------------------------------------------------------------------------------------------------|----------------------|--|--|--|
| Application Locations<br>Add the URL, folder, or ZIP/JAR location to install. To E<br>highlight the location. | dit or Remove,       |  |  |  |
| Location list: Select the locations to check for available                                                    | applications.        |  |  |  |
| ✓ ◀ TeamSessionsSite                                                                                          | Add Remote Location  |  |  |  |
| 🔲 📢 wrks/ChimeInstall                                                                                         | Add Folder Location  |  |  |  |
|                                                                                                    | Add Zip/Jar Location |  |  |  |
|                                                                                                    | Edit<br>Remove       |  |  |  |
|                                                                                                    | Import Location      |  |  |  |
| ✓ Ignore features not applicable to this environment                                                          |                      |  |  |  |
| < Back Next >                                                                                                 | Finish Cancel        |  |  |  |

7. Check the checkbox beside the "TeamSessionsSite". Click on the "Next" button.

| <b>O</b>                                                          | Updates          | - 🗆 🗙           |
|-------------------------------------------------------------------|------------------|-----------------|
| Search Results<br>Select features to install from the search resu | lt list.         |                 |
| Select the features to install:                                   |                  |                 |
| TeamSessionsSite                                                  |                  | Deselect All    |
|                                                                   |                  | More Info       |
|                                                                   |                  | Properties      |
|                                                                   |                  | Select Required |
|                                                                   |                  | Error Details   |
|                                                                   |                  |                 |
|                                                                   |                  |                 |
| 1 of 1 selected.<br>☑ Only show the latest version of a feature p | er update site   |                 |
| < Bac                                                             | ck Next > Finish | Cancel          |

8. Read and accept the license agreement. Click "Next".

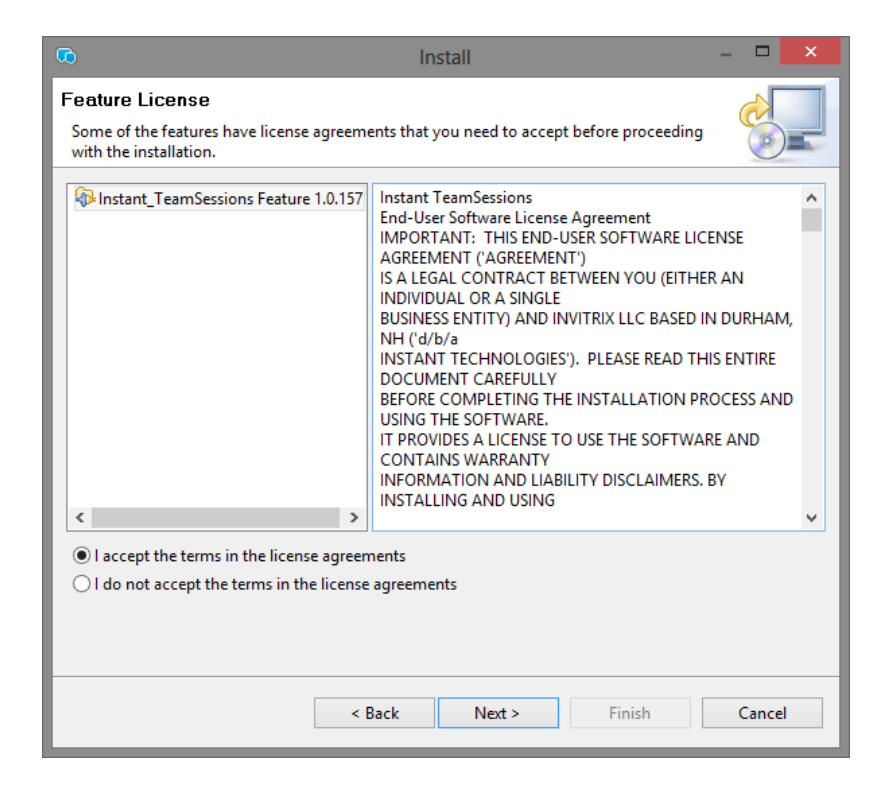

## 9. Click on "Finish" Button.

| Ø                                                         | Install         |              | – 🗆 🗙  |
|-----------------------------------------------------------|-----------------|--------------|--------|
| Installation<br>The following features will be installed. |                 |              |        |
| Features to install:                                      |                 |              |        |
| Feature Name                                              | Feature Version | Feature Size |        |
| A Instant_TeamSessions Feature                            | 1.0.157         | Unknown      |        |
|                                                           |                 |              |        |
|                                                           |                 |              |        |
| <                                                         |                 |              | >      |
| Required space: Unknown<br>Free space: 8.31 GB            |                 |              |        |
|                                                           | < Back Next >   | Finish       | Cancel |

10. Click on the "Restart Now" button to restart your Sametime client.

| •           | Sametime                                                        | -                                       |                                        | ×                |
|-------------|-----------------------------------------------------------------|-----------------------------------------|----------------------------------------|------------------|
| 1           | You must res<br>the following<br>installations t<br>Update Mana | tart the<br>updat<br>to take<br>ager Re | e client<br>es or<br>effect:<br>quests | t for<br>; 1.0.0 |
| Restart Now |                                                                 |                                         |                                        |                  |

11. You are now ready to configure the plugin.

1. Click on the "Preferences" option in the File menu.

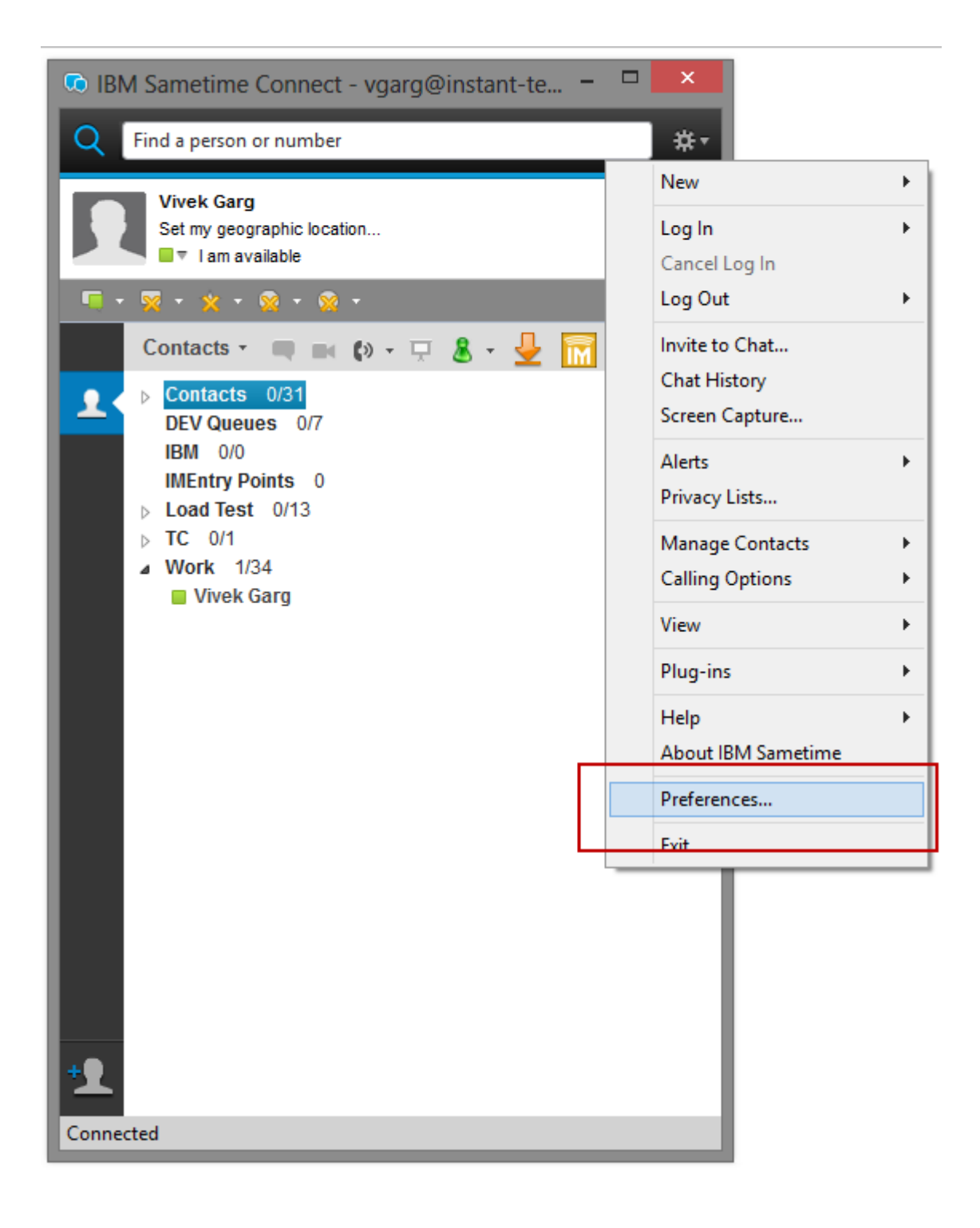

### 2. Click on the "Team Sessions" entry in list.

### **Configure Team Sessions URL**

The URL should be similar to: <u>http://server/itsessions.nsf/ChatPlaceID?ReadViewEntries&Count=2000</u>

For example: <u>http://st9.instant-tech.com/itsessions.nsf/ChatPlaceID?ReadViewEntries&Count=2000</u>

| Co Preferences                                                                                                    |                                                                                                    |           |  |
|----------------------------------------------------------------------------------------------------|----------------------------------------------------------------------------------------------------|-----------|--|
| type filter text                                                                                                    | Team Sessions                                                                                                    | ⇔ • ⇔ • • |  |
| Accessibility<br>Accounts<br>Auto-Status Changes<br>Chat History<br>Chat Window and Transcript<br>Contact List<br>Emoticon Palettes<br>External Applications<br>Geographic Location<br>Instant Chime<br>Language<br>Notifications<br>Privacy<br>Sametime Meeting Rooms<br>Server Communities<br>Spell Checking<br>Status Messages<br>Team Sessions<br>Voice and Video | Server Places         Select Community       174.129.16.67         Enter the server URL to retrieve place list from         http://174.129.16.67/itsessions.nsf/ChatPlaceID?ReadViewEntries&Count=2000         User Name         vgarg         Password         *******         Results         Server places successfully retrieved.         Enable Proxy Support         Configure Proxy <ul> <li>Use server settings</li> <li>Use local settings</li> <li>Use local settings</li> <li>Process alerts on archive text</li> <li>Disable "send" button until archive has been received</li> <li>✓ Display "Get Archive" button</li> <li>✓ Automatically retrieve archive text on entering a place</li> <li>Use server time to display messages</li> <li>Use compression to retrieve archive</li> <li>Display session host name on tab</li> <li>✓ Display web content (files, notes, bookmarks)</li> </ul> | v         |  |
|                                                                                                    | Specify path to branding image Auto sign in my favorite places Place web content tabs below chat area                                                                                                    | Browse    |  |
|                                                                                                    | Upen each place in separate dialog  Enable Tracing  Enable Translation Service  WTS Server Address Version 1.0.157                                                                                                    | Browse    |  |
|                                                                                                    | Copyright © 2015 Instant Technologies, Invitrix LLC. All Rights Reserved.<br>Restore <u>D</u> efaults                                                                                                    | Apply     |  |
| < >                                                                                                    | OK                                                                                                    | Cancel    |  |

- 3. Click on the "Refresh" button. This will test the connection and prepare the plugin for work. You will see several message in the 'Results' field. If no error messages appear, you are all set to start working with the plugin.
- 4. In case of an error you will want to try following troubleshooting steps:

- 4.1. Verify the provided URL by accessing it using a Web browser.
- 4.2. Make sure **proxy** settings are specified if it's specified in your Web browser.
- 4.3. Access the TeamSessions Server using Web browser and verify if are able to successfully Sign-In to the application. In case of a Sign-In failure contact your Instant TeamSessions Administrator.

The URL should be similar to: http://server/itsessions.nsf

For example: <u>http://st9.instant-tech.com/itsessions.nsf</u>

5. Click the "Apply" button

### Lack of URL in TeamSessions preferences

Typically, the most common issue related to the plugin is the lack of the correct TeamSessions URL for the plugin preferences. The TeamSessions URL must be specified in order to

Retrieve the list of places/rooms from server

Retrieve the TeamSessions plug-in settings